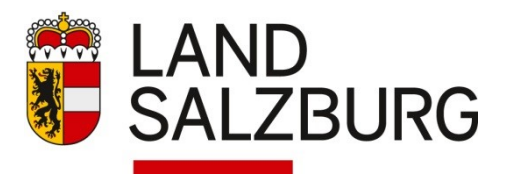

# Employee-Self-Service für das Reisemanagement (ESS) Anleitung: Reisekostenabrechnung

## Abrechnungsprozess:

Reisen können nur für bereits erfolgte Dienstreisen abgerechnet werden.

Reisekostenabrechnung:

- Inlandsreisen (Fortbildungen, Tagungen, Schulveranstaltungen, etc):
   ESS: Eingabe durch die Lehrperson → Genehmigung durch den Abteilungsvorstand →
   PM-SAP: Weiterleitung an die Sachbearbeiterin → Prüfung und Freigabe durch den Schulleiter.
- Auslandsreisen (Fortbildung, Schulveranstaltung, etc):

ESS: Eingabe durch die Lehrperson 🔁 anhängen des genehmigten Reiseantrags 🛃 Genehmigung durch den Abteilungsvorstand (interne Abstimmung des Abteilungsvorstands mit dem Direktor) 🗈

PM-SAP: Weiterleitung an die Sachbearbeiterin zur rechnerischen Prüfung Prüfung und abschließende Freigabe zur Auszahlung durch den Schulleiter.

## Anmeldung: Serviceportal Bund

| Serviceportal Bund |                                                                                                    |
|--------------------|----------------------------------------------------------------------------------------------------|
|                    | Anmelden am Serviceportal Bund                                                                                 |
|                    | Sie können das Angebot des Serviceportal Bund nutzen, in dem Sie eine der<br>folgenden Anmeldemethoden nutzen. |
|                    | Aktive Bedienstete                                                                                             |
|                    | ID Austria<br>Handysignatur Stammportal                                                                        |

Wenn die Anwendungen "Reiseantrag" und "Reisekostenabrechnung" nicht bereits in der Favoritenliste aufscheinen (festlegen mit Sternchen), finden Sie diese unter "Alle Anwendungen" --> "Reisemanagement":

www.salzburg.gv.at

Amt der Salzburger Landesregierung

Postfach 527 | 5010 Salzburg | Österreich | Telefon +43 662 8042-0\* | post@salzburg.gv.at

| - Serviceportal Bund | Verfahrensinformationen          |            | SPB MA31<br>89999918 €→ Su      | ichbegriff O |
|----------------------|----------------------------------|------------|---------------------------------|--------------|
|                      |                                  |            |                                 |              |
| Alle Anwendungen     | Mitarbeiter/in                   |            |                                 |              |
| Mitarbeiter/in       | Reiseantrag                      | $\bigcirc$ | Reisekostenabrechnung           | Ô            |
|                      | Übersicht Reisen Mitarbeiter(in) |            | Berechnungshilfe Differenzwerbu | ungskosten 🏠 |

#### Detaillierte Schulungsunterlagen und Schulungsvideos:

(a) > Verfahrensinformationen > Personalverfahren des Bundes > Schulungsunterlagen > Employee Self Services (ESS-RM und ESS-ZW)

## Schritt für Schritt zur Abrechnung einer Dienstreise:

Dienstreisen können erst nach ihrer Beendigung abgerechnet werden. Für die Rechnungslegung gilt eine **Frist von 6 Monaten.** 

→ Klicken Sie auf das "+"-Symbol.

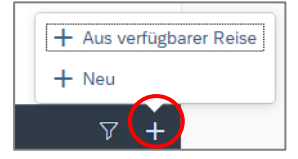

Je nachdem, ob bereits ein Reiseantrag in ESS gestellt wurde, ergeben sich zwei Möglichkeiten:

- 1. Wählen Sie "Aus verfügbarer Reise", wenn bereits ein Dienstreiseantrag in ESS genehmigt wurde. Alle vorhandenen Daten für die Reisekostenabrechnung werden aus dem Reiseantrag übernommen.
- 2. Oder wählen Sie "Neu", wenn kein Reiseantrag in ESS genehmigt wurde, wie z.B. bei Schulveranstaltungen, pauschal erteilten Dienstreiseaufträgen, Kostenrückerstattungen und Hochschullehrgängen.

|  | → | Wählen | Sie | das | Reiseschema | aus |
|--|---|--------|-----|-----|-------------|-----|
|--|---|--------|-----|-----|-------------|-----|

| Vorlage Reisekostenabrechn. wählen | Ir |
|------------------------------------|----|
| Suchen Q                           |    |
| Inlandsreise                       |    |
| Auslandsreise                      |    |
| Bezirksr o. NG Tar. 2              |    |
| Versetzung 🖑                       | A  |
| Dienstzuteilung Inland             |    |
| Dienstzuteilung Ausland            | В  |
| Dienstverrichtung Justiz           |    |
| Dienstverrichtung                  |    |
| Heimaturlaub                       |    |
| Eintägig pausch Brüssel            | 5  |
| Mehrtägig Eintägige                |    |
| Diverse Kostenersätze Inl.         |    |
| Versetzung Ausland-obsolet         | S  |
| Dienstverrichtung § 20Abs2         |    |
| Schulveranst. Inl. § 49a           |    |
| Schulveranst Ausl. §49a            |    |

#### nlandsreise =

- <u>Reisen außerhalb des Bezirkes der Stammschule (Tarif 1)</u>
- z.B.: Fortbildung in einem anderen Bezirk/Bundesland, Mobile-Dienste bezirksübergreifend, Seminar mit Übernachtung

Auslandsreise = z.B.: Fortbildung im Ausland

## Bezirksreise o. NG Tar. 2 =

 <u>Reisen innerhalb des Bezirkes der Stammschule OHNE Nächtigung (</u> <u>Tarif 2)</u>

#### Schulveranst. Inl. § 49a =

• Schulveranstaltung INLAND (z.B.: Exkursion, Sportwoche, Wandertag)

#### Schulveranst. Ausl. § 49a =

- Schulveranstaltung AUSLAND (z.B.: Sportwoche im Ausland, Abschlussexkursion im Ausland)
- → Erfassen Sie folgende Rahmendaten:
- 1. Abrechnungsdetails
- 2. Anlagen
- 3. Spesen

## 1. Abrechnungsdetails:

| < Schulung            | ( 149930 )                                  |   |   |   |
|-----------------------|---------------------------------------------|---|---|---|
| Abrechnu              | ngsdetails                                  |   |   |   |
| Von:*<br>Abfahrt von: | 05.05.2024, 08:00<br>Arbeitsplatz O Wohnort | 6 |   |   |
| Bis:*<br>Ankunft an:  | 05.05.2024, 20:00                           | õ |   |   |
| Reiseziel:*           | Graz, Österreich<br>05.05.2024, 08:00       |   | > | × |

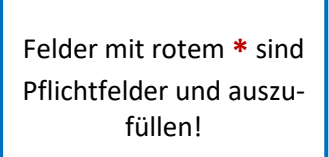

Von - Bis:Zeitraum inkl. Uhrzeit der ReiseAbfahrt von/an:Arbeitsplatz = Stammschule oder Wohnort (nur bei kürzerer Wegstrecke!)

**Reiseziel:** 

- ESS verfügt über einen Routenplaner (im Bereich Spesen ist die Wohnadresse vorab einmalig bzw. bei Änderung zu verknüpfen; VORSICHT: bei Ausland-Wohnort ist Routenplaner evtl. nicht korrekt).
- Es wird die kürzeste Wegstrecke ermittelt.
- Wird PKW/Beförderungszuschuss abgerechnet, muss die genaue Adresse ausgewählt werden.
- Die Gemeindekennzahl kann mittels 🖵 ermittelt werden:

| < Graz, Österreich        |                                          |                |
|---------------------------|------------------------------------------|----------------|
| Adresse (Hauptziel)       |                                          |                |
|                           | Adresse auswählen                        |                |
| Postleitzahl:             | 8010                                     |                |
| Ort:                      | Graz                                     |                |
| Gemeindekennz.:*          | 60101                                    | ð              |
| Ortsteil:                 | Graz,02.Bez.:Sankt Leonhard              |                |
| Land:                     | Österreich                               | ට              |
| Adresse:                  | Uhrturm, 8010 Graz<br>(Sehenswürdigkeit) | Ciel aus Route |
| Steuerlicher Tatbestand:* | Schulveranstaltung                       | >              |

#### Steuerlicher Tatbestand:

Zutreffendes aus der Liste auswählen:

- "Außendiensttätigkeit" = z.B.: Dienstbesprechung; ARGE-Tagung, PV-Tätigkeit…
- "Schulung" = z.B.: Fortbildung, Weiterbildung, Seminar
- "Schulveranstaltung"
- "Lehrer mit Mehrfachverwendung; nur Tagesgebühr ohne Nächtigung" = Mobile Dienste

✓ funktionale Zuständigkeit f
ür mehrere Standorte

Die Tagesgebühr der Dienstreise ist sofort steuerpflichtig.

Wenn eine Person in die Organisation einer Dienststelle hierarchisch eingebunden ist und dort eine Art von Linien- bzw. Stabsfunktion mit Zuständigkeit für mehrere Standorte wahrzunehmen hat (z.B.: Finanz- bzw. Gerichtsvorstände, Lehrer mit Mehrfachverwendung).

| Grund:                               | Graz Projekttage            |   |
|--------------------------------------|-----------------------------|---|
| Tätigkeit:                           | Konto 5606000               | ð |
| Gesetzliche<br>Reiseart:             | Dienstreise <> Tarif I / II | ð |
| Unternehme<br>nsspezif.<br>Reiseart: | übr. eintä. Schulveranst    | ð |
| Bemerkung<br>en:                     |                             |   |
| Kostenzuor                           | Kostenstelle                |   |

#### Grund

Titel/Zweck der Dienstreise bzw. Veranstaltung

| Tätigkeit | 0- Konto 5606000 = Inlandsschulveranstaltung<br>2- Konto 5606020 = Inlandsreise (Schulung und Weiterhildung) |
|-----------|----------------------------------------------------------------------------------------------------|
|           | c- Konto 5613400 = Auslandreise                                                                              |
|           | d- Konto 5613410 = Auslandsschulveranstaltung                                                                |

Gesetzliche Reiseart Automatisch hinterlegt (nicht verändern)

## Unternehmensspezifische Reiseart

<u>Für Dienstreisen (Fortbildung/Mobile Dienste):</u> Tarif I = außerhalb politischer Bezirk

Tarif II = innerhalb politischer Bezirk (Flachgau und SBG-Stadt gelten als ein Bezirk)

Für Schulveranstaltungen:

- Exkursion / Berufspraktische Tage
- übrige eintägige Schulveranstaltungen
- Wintersportwoche Lehrer
- Sommersportwoche Lehrer
- übrige mehrtägige Schulveranstaltungen (z.B. Projektwoche, Sprachreisen)
- Wandertag / Sporttag

| Bemerkungen | z.B.: Name Mitfahrer, | Begründung für | PKW Gene | ehmigung, | private |
|-------------|-----------------------|----------------|----------|-----------|---------|
|             | Nächtigung,           |                |          |           |         |

Kostenzuordnung und Genehmiger/in bleiben grundsätzlich wie vorausgefüllt.

| Kostenzuordnung: | Kostenstelle           | 50 % | × |
|------------------|------------------------|------|---|
|                  | Kostenstelle           | 50 % | × |
|                  | + Neue Kostenzuordnung |      |   |

Kostenzuordnung für Reisen der Personalvertretung:

- Wenn in der Tätigkeit als Personalvertreter/in gereist wird muss die Kostenstelle im ESS ausgewählt werden.
- Kostenzuordnung --> Buchungskreis "Auftrag" wählen

| (···   |   |
|--------|---|
| Suchen | C |

- Nummer auswählen:
  - o 97S071000003 Personalvertreter:innen Reisen LFS
- Zuordnung wählen

→ Sichern (rechts unten)

# 2. <u>Anlagen:</u>

| Anlagen(0)                                        | Hochladen              |
|---------------------------------------------------|------------------------|
| <b></b>                                           |                        |
|                                                   |                        |
| Keine Dateien gefu                                | nden.                  |
| Dateien für Upload hierher ziehen oder Drucktaste | "Hochladen" verwenden. |
|                                                   |                        |

Laden Sie über "Anlagen hochladen" alle Anlagen, welche die gesamte Reise betreffen, als PDFoder JPEG-Datei hoch (z.B.: Einladungen, Ausschreibungen, Bestätigungen, Dienstreiseauftrag, Teilnahmebestätigung PH-Salzburg etc.)

# 3. Spesen:

- Als Spesen sind alle Kosten anzugeben, die im Rahmen der Dienstreise angefallen sind und vergütet werden.
- Bei den einzelnen Spesen ist keine Kostenzuordnung zu treffen!
- Belege und Zahlungsbestätigungen werden bei den jeweiligen Spesen hochgeladen (ggf. muss vorab gesichert werden).

| Spesen                                                        |  |  |  |  |
|---------------------------------------------------------------|--|--|--|--|
|                                                               |  |  |  |  |
|                                                               |  |  |  |  |
| + Spesen hinzufügen                                           |  |  |  |  |
| 🔗 Beförderungszuschuss öffentliches Verkehrsmittel beantragen |  |  |  |  |
| 🔗 Beförderungszuschuss privates KFZ beantragen                |  |  |  |  |
|                                                               |  |  |  |  |
|                                                               |  |  |  |  |

Klicken Sie auf "Spesen hinzufügen":

Hotel (= Nächtigungskosten ohne Verpflegung; max. € 153,00 pro Nacht inkl. Ortstaxe)

Nächtigungspauschale steuerfrei (= für private Nächtigung € 17,00 - § 13 Abs. 1 Z 2 RGV)

Öffentliche Verkehrsmittel (z.B.: O-Bus; U-Bahn, ...)

Bahn (z.B.: ÖBB, Westbahn, Zug, Sitzplatzreservierung)

Bus (z.B.: Reisebus, Busticket)

BEZU öfftl. Verkehrsmittel (=Beförderungszuschuss Klimaticket - §7 Abs. 4 RGV)

BEZU priv. KFZ (= Beförderungszuschuss Auto; wenn keine PKW-Genehmigung vorliegt)

Fahrtstrecke (= PKW; keine Vergütung von Parktickets oder Mautgebühren - § 10 Abs. 2 RGV)

Flug

Seminar (z.B.: Seminargebühr, Teilnahmegebühren, Kurskosten)

Sonstiges steuerfrei (z.B.: Kinotickets, Museum, Haus der Natur, Abschlussreisen bis max € 600,00,...)

Hinweis: Der Zusatz <u>"bezahlt"</u> bedeutet, dass das Ticket von der Dienststelle bereitgestellt wurde.

#### Rechnen Sie Tagesgebühr ab:

| < Tagesgebühr                       |                                             |                       |                    |           |
|-------------------------------------|---------------------------------------------|-----------------------|--------------------|-----------|
| Pauschale Erstattung und Abzüge     |                                             |                       |                    |           |
| Ersta                               | tung gesamt für Verpflegung:                | -, EUR                | ₿ Betrag berechnen |           |
| Heben Sie die Markierung auf, indem | Sie auf das jeweilige Symbol k<br>Frühstück | licken.<br>Mittagesse | n                  | Abendesse |
| 05.05.2024                          | ර                                           | Ψ٩                    |                    | ¥1        |

Abzug Verpflegung (wenn Verpflegung konsumiert wurde, die im Rechnungsbeleg inkludiert ist):

- Klicken Sie bei "Tagesgebühr" die Mahlzeiten an und auf "Betrag berechnen" (Frühstück, Mittagessen und Abendessen).
- Das Frühstück kann auch beim Hotelbeleg im Feld "Anzahl Frühstücke" angegeben werden.
- Seminarpauschale nur mit Aufschlüsselung der inkludierten Verpflegung. Die beinhaltete Verpflegung muss in Abzug gebracht werden.

# Spesen-Beispiel: <u>"Hotel</u>"

| < Hotel                          |                           |            | Kostenzuordnung                                                  |
|----------------------------------|---------------------------|------------|------------------------------------------------------------------|
| Spesendetails                    |                           |            | 🗞 Kostenzuordnung verwalten                                      |
| Betrag:                          | 90,00 EUR                 | <u>ک</u> ک | Anlagen                                                          |
| Spesendatum:                     | 05.05.2024                | Ë          |                                                                  |
| Zeitraum:*                       | 05.05.2024 - 06.05.2024   | ti i       | Anlagen (0) Hochladen                                            |
| Anzahl Frühstücke:               | 1                         |            |                                                                  |
| Anzahl:                          | 1                         |            |                                                                  |
| Land:                            | Österreich                | ð          |                                                                  |
| Ort:                             | Graz                      |            |                                                                  |
| Pauschalenregion:                |                           | ð          | Keine Dateien                                                    |
| Unternehmensspezif.<br>Reiseart: | übr. mehrtä. Schulveranst | ð          | gefunden.                                                        |
| Beschreibung:                    | Projekttage Graz          |            | Dateien für Upload hierher ziehen<br>oder Drucktaste "Hochladen" |
| Bemerkungen:                     |                           |            | verwenden.                                                       |

- max. € 153,00 € pro Nächtigung (inkl. Ortstaxe; ohne Frühstück)
- Hotelrechnung hochladen (keine Vergütung ohne Beleg)
- Verpflegung wird nicht vergütet!

#### Spesen-Beispiel: "Beförderungszuschuss"

| <     | Details                                                |               |                          |                |                          |  |  |
|-------|--------------------------------------------------------|---------------|--------------------------|----------------|--------------------------|--|--|
| Bitte | e markieren Sie die Fahrtstre                          | cken, für die | Sie Beförderungszuschuss | beantragen möd | chten. 🗌 Alles auswählen |  |  |
|       | 🖆 Arbeitsplatz - Uhrt                                  | urm, 8010     | Graz (Sehenswürdigk      | eit)           |                          |  |  |
|       | Kilometer errechnet:                                   | 182           | Kilometerkorrektur:      | 0              | Versteuern:              |  |  |
|       | 🗅 Uhrturm, 8010 Graz (Sehenswürdigkeit) - Arbeitsplatz |               |                          |                |                          |  |  |
|       | Kilometer errechnet:                                   | 182           | Kilometerkorrektur:      | 0              | Versteuern:              |  |  |

- Häkchen für Hinfahrt und Retourfahrt setzen.
- Laut RGV wird pro Teilstrecke ein Beförderungszuschuss angelegt.

## Spesen-Beispiel: => "Kilometergeld beantragen"

|       | Details                                                                                                |            |                     |      |                     |
|-------|----------------------------------------------------------------------------------------------------|------------|---------------------|------|---------------------|
| Bitte | Bitte markieren Sie die Fahrtstrecken, für die Sie Kilometergeld beantragen möchten. 🗌 Alles auswählen |            |                     |      |                     |
|       | 🔓 Arbeitsplatz - Uhr                                                                                   | turm, 8010 | Graz (Sehenswürdigk | eit) |                     |
|       | Kilometer errechnet:                                                                                   | 182        | Kilometerkorrektur: | 0    | Anzahl Mitfahrende: |
|       | 🖆 Uhrturm, 8010 Graz (Sehenswürdigkeit) - Arbeitsplatz                                                 |            |                     |      |                     |
|       | Kilometer errechnet:                                                                                   | 182        | Kilometerkorrektur: | 0    | Anzahl Mitfahrende: |

- Kilometergeld nur bei PKW-Genehmigung!
- Häkchen für Hinfahrt und Retourfahrt setzen
- Anzahl der Mitfahrenden angeben (bei Bemerkungen Namen angeben)

Detaile

• Bei Kilometerkorrektur => wird grundsätzlich nicht berücksichtig => maßgebend ist kürzeste Wegstrecke!

Spesen-Beispiel: "Sonstiges steuerfrei" für diverse Reisekostenersätze:

| < Sonstiges steuerfrei |             |       |        |  |
|------------------------|-------------|-------|--------|--|
| Spesendetails          |             |       |        |  |
| Betrag:                | 10,00       | EUR V | المحجى |  |
| Spesendatum:           | 05.05.2024  |       | ÷      |  |
| Beschreibung:          | Kino Ticket |       |        |  |
| Bemerkungen:           |             |       |        |  |

- z.B.: Kinotickets, Museumeintritt, etc
- Kostenersatz erfolgt nur gegen Vorlage von Belegen!

➔ Klicken Sie auf "Sichern" und leiten Sie Ihre Reisekostenabrechnung mit "zum VG senden" an Ihre/n Vorgesetzte/n weiter.

Beim Sichern werden alle Spesen berechnet und die Erstattung gesamt angezeigt.

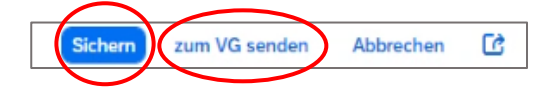

Wenn Sie die Reisekostenabrechnung verändern, nachdem Sie diese an Ihre/n Vorgesetze/n gesendet haben, sind die Änderung für Ihre/n Vorgesetzte/n nicht ersichtlich. Sie müssen daher nach der Abänderung erneut auf "zum VG senden" klicken, damit diese berücksichtigt wird.

Simulation der Reisekostenabrechnung:

Nach dem Sichern können Sie mit Klick auf 🕜 einen Reisekostennachweis erstellen, um alle erfassten Daten für die Reisekostenabrechnung zu kontrollieren. Die Reise wird im Portal gespeichert.

Hinweis zum angezeigten Status:

| Status "Eingereicht" | die Reisekostenabrechnung wurde zum Vorgesetzten gesendet. $\checkmark$ |
|----------------------|-------------------------------------------------------------------------|
| Status "Offen"       | die Reisekostenabrechnung wurde noch nicht eingereicht.                 |
| Status "Genehmigt"   | die Reisekostenabrechnung wurde bereits von der/dem Vorgesetz-          |
|                      | ten genehmigt.                                                          |

Mobile Dienste:

Es muss für jeden Tag eine eigene Reisekostenabrechnung erstellt werden. Wenn bereits einmal eine Reisekostenabrechnung erfolgt ist, kann diese dupliziert (RK markieren und auf "Duplizieren" klicken) und angepasst werden.